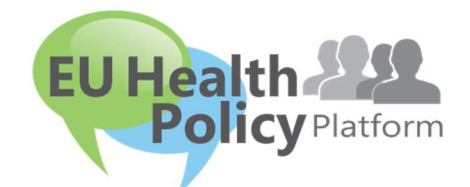

## PJATTAFORMA TAL-POLITIKA TAS-SAHHA TAL-UE

## Gwida għall-utent

| 1 | Pr  | ocess ta' Registrazzjoni3                       |
|---|-----|-------------------------------------------------|
|   | a)  | Oħloq il-kont tal-EU Login tiegħek3             |
|   | b)  | Diġà reġistrat(a) (fuq EU Login)4               |
| 2 | L-i | ispazju "II-Profil tiegħi"7                     |
|   | a)  | L-entrati li tkun ippowstjajt7                  |
|   | b)  | Editja l-profil tiegħek7                        |
|   | c)  | Lista tan-networks tiegħek8                     |
|   | d)  | L-avvenimenti tiegħek8                          |
|   | e)  | L-abbonamenti tiegħek8                          |
|   | f)  | Immaniggja t-talbiet għall-aċċess8              |
| 3 | lt- | talba għall-aċċess għal Networks ristretti9     |
| 4 | Bi  | ex tippowstja informazzjoni fuq network11       |
|   | a)  | Oħloq aħbar11                                   |
|   | b)  | Posts dwar avvenimenti13                        |
|   | c)  | Ippowstja stħarriġ tal-opinjoni14               |
| 5 | Ik  | kondividi d-dokumenti f'librerija ta' network18 |
|   | a)  | Ippowstja dokument fil-librerija ta' network18  |
|   | b)  | Mexxi jew ħassar dokument18                     |
|   | c)  | Funzjoni ta' applowdjar bil-massa19             |

|    | d)      | Karatteristika ta' ddawnlowdjar bil-massa19                                       |
|----|---------|-----------------------------------------------------------------------------------|
|    | e)      | L-użu tal-funzjonalità tad-"dokument ta' ħidma"19                                 |
|    | f)      | (Għall-moderaturi biss) Oħloq jew agħżel folder21                                 |
|    | g)      | (Għall-moderaturi biss) Oħloq kopja ta' aħbar jew avveniment21                    |
| 6  | (Għ     | all-moderaturi biss) Immodifika l-informazzjoni tan-network tiegħek22             |
| 7  | Żon     | nm ruħek infurmat(a): kaxxa tal-avviżi, l-aħħar avviżi tan-networks u n-newslette |
| ta | I-HPP 1 | a' kull ġimagħtejn24                                                              |
|    | a)      | II-Kaxxa tal-avviżi                                                               |
|    | b)      | In-network tal-aħħar aħbarijiet24                                                 |
|    | c)      | In-newsletter ta' kull gimaghtejn25                                               |
| 8  | ls-S    | istema ta' notifika                                                               |

### 1 Proċess ta' Reģistrazzjoni

#### a) Ohloq il-kont tal-EU Login tiegħek

Biex tirreģistra fil-Pjattaforma tal-Politika tas-Saħħa tal-UE, trid toħloq kont tal-EU Login (dak li qabel kien: ECAS). Biex tagħmel dan, jekk jogħġbok mur fuq il-paġna ewlenija tal-<u>Pjattaforma tal-Politika tas-Saħħa https://webgate.ec.europa.eu/hpf/</u> u agħfas fuq "Għadni mhux reġistrat(a)".

Jekk diġà għandek kont tal-EU Login, jekk jogħġbok agħfas fuq "Diġà Reġistrat(a)" jew fuq "Login" u segwi l-pass **"Diġà reġistrat(a) (fuq EU Login)" hawn taħt.** 

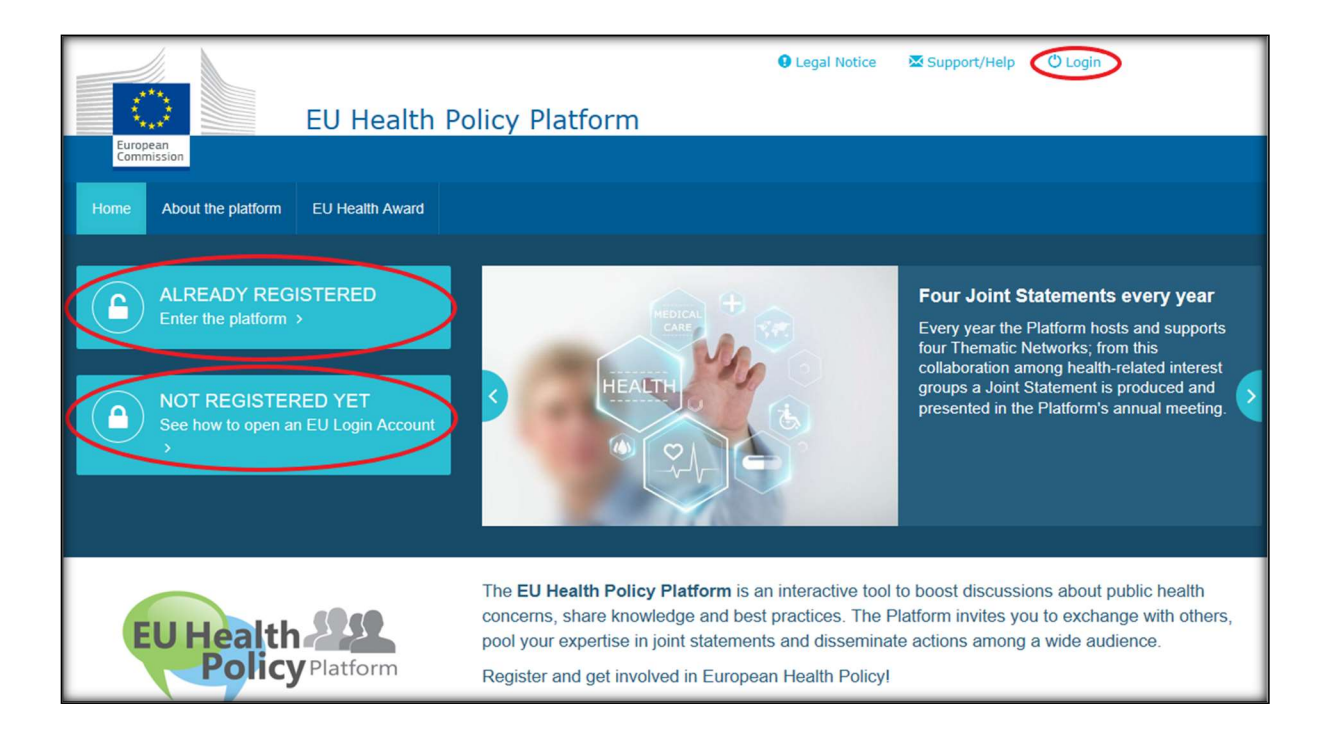

Wara li tagħfas fuq "Għadni mhux reġistrat(a)", se tiġi dirett(a) lejn il-paġna murija hawn taħt, fejn se jkollok l-għażla "Oħloq kont". Imla l-formola. Imbagħad se tirċievi email b'aktar struzzjonijiet dwar kif toħloq il-password tal-EU Login tiegħek.

| Construction Rear FD services | Sign in to continue<br>Sign in to continue<br>Sign in t | Create your Account<br>Cido on Create an account<br>Cido on Create an account<br>Click here to create your<br>new EU login account                                                                                                    |  |
|-------------------------------|----------------------------------------------------------------------------------------------------|----------------------------------------------------------------------------------------------------|--|
|                               | Create an account                                                                                                    | <ul> <li>Fill in the whole form</li> <li>When filling the form please do not use functional or generic mailbox address (e. introflogramston org.) Freezes are word using horse are table to read the tart in the plates. By to dick on By ansther O or Audio version P.</li> <li>On of toget to tick the box regarding the Privacy Subsement</li> </ul> |  |
|                               |                                                                                                    | Close Create an EU Login Account                                                                                                    |  |
| Data Protection               | Executive Agency Chafea                                                                                                    | 55 networks<br>3785 documents<br>1939 ihems                                                                                                    |  |

Ladarba jkollok kont tal-EU Login, jekk jogħġbok mur lura fil-paġna ewlenija tal-<u>Pjattaforma</u> tal-Politika tas-Saħħa tal-UE u segwi l-istruzzjonijiet dwar "1.2 Diġà reġistrat(a)"

#### b) Digà registrat(a) (fuq EU Login)

Wara li tagħfas "Diġà reġistrat(a)", int jew se tiġi:

- a) Dirett(a) mill-gdid lejn il-portal tas-Servizz ta' Awtentikazzjoni tal-Kummissjoni Ewropea "EU LOGIN" (jekk jogħġbok irreġistra bl-identifikatur tal-utent u l-password tal-EU Login (dak li qabel kien ECAS)) u mbagħad se tiġi dirett(a) mill-ġdid lejn ilformola ta' reġistrazzjoni tal-Pjattaforma tal-Politika tas-Saħħa;
- b) Jew tintbagħat direttament lejn il-formola ta' reġistrazzjoni tal-Pjattaforma tal-Politika tas-Saħħa tal-UE;
- c) Jekk ma tiģix dirett(a) mill-ģdid lejn il-formola ta' reģistrazzjoni tal-Pjattaforma tal-Politika tas-Saħħa tal-UE, agħfas fuq it-tab "Il-Profil tiegħi" kif muri fir-ritratt tal-iskrin hawn taħt u imla l-formola ta' reģistrazzjoni. Tinsiex tinżel 'I isfel biex tissottometti ttalba tiegħek għar-reģistrazzjoni.

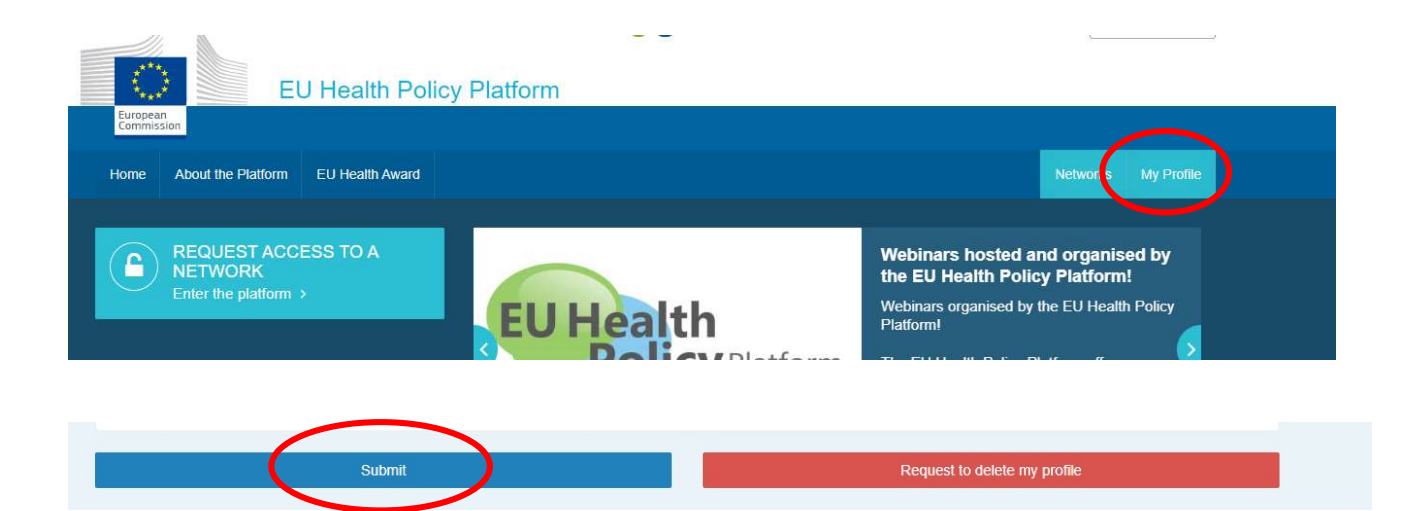

Jekk jogħġbok imla I-formola ta' reġistrazzjoni tal-Pjattaforma tal-Politika tas-Saħħa tal-UE b'mod li jinftiehem. II-mili ta' din il-formola se jagħtik aċċess għan-Network Agora u għan-Networks miftuħa tal-Pjattaforma tal-Politika tas-Saħħa tal-UE. Jekk jogħġbok innota li Imembri tal-Pjattaforma jridu jirrappreżentaw organizzazzjoni **b'indirizz tal-email operattiv u individwali** – kaxxi postali funzjonali mhux se jiġu aċċettati fil-Pjattaforma.

Barra minn hekk, l-utenti li jirrappreżentaw organizzazzjoni għandhom jipprovdu n-**numru tar-Reġistru tat-Trasparenza tal-UE** tagħha fil-profil tagħhom u **jridu jirrappreżentaw direttament u esklużivament l-interessi tagħhom stess**. L-organizzazzjonijiet mhux reġistrati jridu jirreġistraw fir-<u>Reġistru tat-Trasparenza tal-UE</u>.

#### L-entitajiet li gejjin huma ezentati mir-registrazzjoni fir-Registru tat-Trasparenza tal-UE:

- Organizzazzjonijiet governattivi tas-Saħħa Pubblika
- Istituzzjonijiet Ewropej (hawnhekk għandek issib il-lista ta' istituzzjonijiet Ewropej ikkonċernati)
- Edukazzjoni bikrija, skejjel primarji u sekondarji
- Universitajiet u istituti pubblići ta' rićerka

| European<br>Commission | EU Health       | Policy      | Platform           |             |       |   |   |          |        |
|------------------------|-----------------|-------------|--------------------|-------------|-------|---|---|----------|--------|
| Home Web Platform      | EU Health Award | Meetings    | Who can join       | About       |       |   | Ţ | Networks | My Pro |
|                        | User            | EU HPP (euł | healthpolicyplatfi | orm@gmai    | .com) |   |   |          |        |
|                        |                 | 🛙 I am a me | mber state repr    | resentative |       |   |   |          |        |
| About your organ       | nisation        |             |                    |             |       |   |   |          |        |
| Organisation name*     |                 |             |                    |             |       |   |   |          |        |
| Sector *               |                 | (Please se  | eiect)             |             |       |   |   |          | Ŧ      |
| Type *                 |                 | (Please se  | elect)             |             |       |   |   |          | ٧      |
| Country *              |                 | (Please se  | elect)             |             |       |   |   |          | ٣      |
| Aission of your organi | sation *        |             |                    |             |       |   |   |          |        |
| Nebsite                |                 |             |                    |             |       |   |   |          | 1      |
| Picture                |                 | change pic  | dure               |             |       |   |   |          |        |
|                        |                 | Profession  | nal email          |             |       | Ŧ |   |          | +      |
| Contact                |                 |             |                    |             |       |   |   |          |        |

### 2 L-ispazju "II-Profil tiegħi"

Biex taċċessa l-profil tiegħek, agħfas fuq it-tab "Il-Profil Tiegħi".

Fil-profil tiegħek għandek issib:

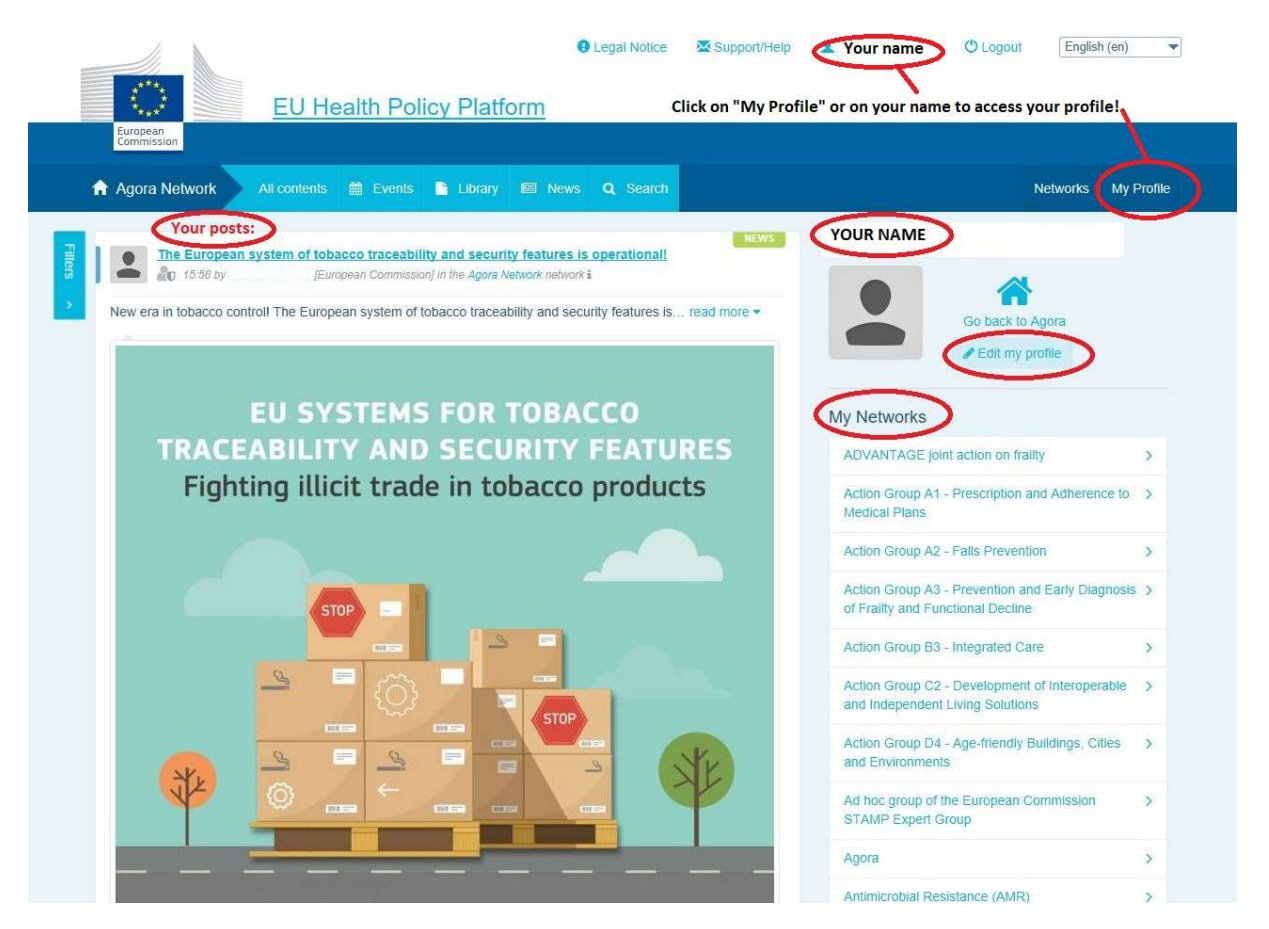

#### a) L-entrati li tkun ippowstjajt

In-newsfeed fit-tab "II-Profil Tiegħi" turi l-posts kollha tiegħek. Dik in-newsfeed tagħmilha aktar faċli biex iżżomm kont tal-kummenti u l-approvazzjonijiet li tirċievi l-pubblikazzjoni tiegħek. Tista' wkoll teditja l-posts tiegħek minn hemm.

#### b) Editja l-profil tiegħek

B'din il-buttuna, tista' teditja r-ritratt, l-organizzazzjoni, id-deskrizzjoni u d-dettalji ta' kuntatt tiegħek. Tista' żżid ukoll indirizz tal-email, ta' skype jew ta' sit web u dan jidher fit-taqsima "dettalji ta' kuntatt" fil-profil tiegħek.

#### c) Lista tan-networks tiegħek

Fit-tab "II-Profil Tiegħi" tista' ssib il-lista tan-networks li int parti minnhom, inkluż in-Network Agora, in-networks miftuħa fil-Pjattaforma, u kwalunkwe network ristrett li għandek aċċess għalih.

#### d) L-avvenimenti tiegħek

Meta tagħfas fuq "Laqgħat li ġejjin" int se tara lista tal-avvenimenti li ġejjin tiegħek, dawn huma avvenimenti li int ġejt mistieden/mistiedna għalihom.

| Image: Second system delivery head we can head                                                                                                    | The EU system delivers<br>food we can trust                                                       |                            |
|----------------------------------------------------------------------------------------------------|---------------------------------------------------------------------------------------------------|----------------------------|
| T Entrate a                                                                                                    | - 5079                                                                                            |                            |
| with par contain turk                                                                                                    | Skappy                                                                                            | Manage inquisits of access |
| 2013 EU Health Ananti automization countidown: 1 a           20         Ale On May 2014 by Banca AU-MRC (Mansaer Community)           The European Commission dedicates the 10th edition of the El | seek to go!<br>In the agent Pathelist entropy if<br>J Hearth Award to initiatives of read incre = |                            |

#### e) L-abbonamenti tiegħek

Fit-tab "II-Profil tiegħi", tista' taċċessa l-pubblikazzjonijiet kollha li tkun abbonajt għalihom fil-Pjattaforma kollha. Biex tabbona għal kwalunkwe pubblikazzjoni, kulma għandek tagħmel hu li tagħfas fuq il-buttuna "Segwi" eżatt taħtha, u din imbagħad se tidher fil-paġna tal-abbonamenti tiegħek.

#### f) Immaniģģja t-talbiet għall-aċċess

Fit-tab "II-Profil tiegħi", tista' ssib it-talbiet kollha li tkun bgħatt lil networks ristretti differenti fil-Pjattaforma u l-istatus tagħhom.

F'din it-taqsima, il-moderaturi se jsibu wkoll it-talbiet għall-aċċess li jirċievu fin-networks tagħhom.

#### 3 It-talba għall-aċċess għal Networks ristretti

II-Pjattaforma għandha sitt tipi ta' networks:

- In-network Agora: dan huwa n-network ewlieni u l-ewwel filtru ta' reģistrazzjoni tal-Pjattaforma. Huwa spazju għal interazzjoni bejn il-partijiet ikkonċernati tas-saħħa u l-Kummissjoni Ewropea. L-utenti kollha huma mħeġġa jtellgħu aħbarijiet u avvenimenti inklużi dokumenti relatati mal-attivitajiet tagħhom f'dan ir-rigward.
- Networks Tematići: huma networks miftuħa annwali aċċessibbli għall-utenti kollha reġistrati fin-network Agora biex jiffaċilitaw l-abbozzar ta' dikjarazzjonijiet konġunti dwar kwistjonijiet tas-saħħa magħżula.
- Networks ta' skambju: accessibbli għall-utenti kollha rreġistrati fil-Pjattaforma huma maħsuba biex jiskambjaw prattiki tajbin, jaqsmu materjal ta' taħriġ, u jħeġġu lillutenti jinteraġixxu.
- 4. Networks immexxija mill-Kummissjoni u mill-Istati Membri: huma networks ristretti aċċessibbli biss għall-membri maħtura. Rappreżentant maħtur mill-Kummissjoni u mill-Istat Membru responsabbli jsegwi dawn il-gruppi u jiżgura l-moderazzjoni.
- 5. Networks tal-partijiet ikkončernati: huma networks ristretti biex jigu kondivizi l-għarfien u l-informazzjoni dwar qasam speċifiku tas-saħħa. Dawn jinħolqu bi twegiba għal talba diretta mill-membri tal-partijiet ikkončernati tan-network Agora lit-tim tal-Pjattaforma tal-Politika tas-Saħħa tal-UE sempliċiment billi tintbagħat email lil <u>sante-hpp@ec.europa.eu</u>. L-utenti u l-organizzazzjonijiet rilevanti għas-suġġett ta' ċertu network ta' partijiet ikkonċernati jistgħu jitolbu l-aċċess. Il-moderaturi tal-partijiet ikkonċernati maħtura se jkunu qed jiddeċiedu dwar it-talbiet għall-aċċess skont il-kriterji stabbiliti tagħhom stess; għalhekk talba ma tiżgurax l-aċċess tiegħek għal dan it-tip ta' network.
- 6. **Network tal-moderaturi biss:** dan in-network huwa ddedikat esklużivament għallmoderaturi tan-networks differenti tal-Pjattaforma.

Ladarba tingħata aċċess għall-Pjattaforma tal-Politika tas-Saħħa, se tkun tista' tipparteċipa wkoll fit-tliet tipi ta' networks miftuħa kollha: in-network Agora u n-networks Tematiċi u ta'

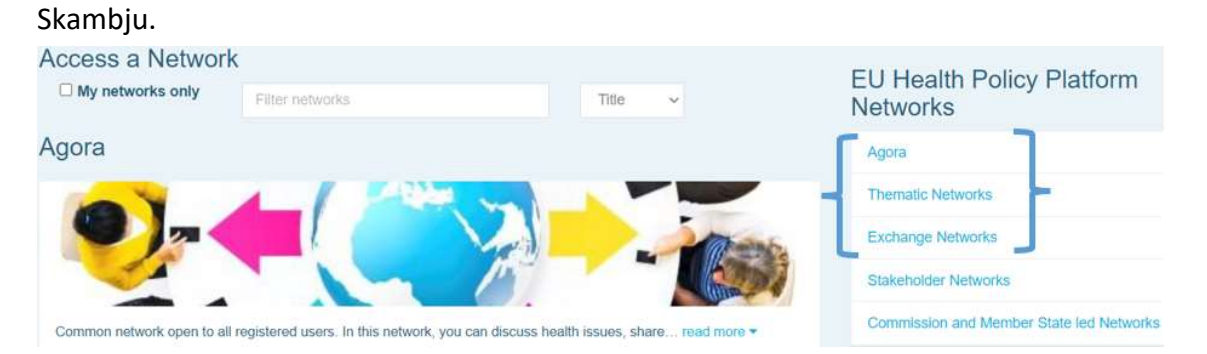

Biex titlob access ghal **network immexxi mill-Kummissjoni u mill-Istat Membru** jew ghal **network tal-Partijiet Ikkoncernati**, sempliciment fittex billi tuza kliem ewlieni fl-ghazla "Networks tal-iffiltrar" kif muri hawn taht:

| Access a Network                                                                                               | EU Health Policy Platform<br>Networks    |
|----------------------------------------------------------------------------------------------------|------------------------------------------|
| Agora                                                                                                    | Agora                                    |
|                                                                                                    | Thematic Networks                        |
|                                                                                                    | Exchange Networks                        |
|                                                                                                    | Stakeholder Networks                     |
| Common network open to all registered users. In this network, you can discuss health issues, share read more 🕶 | Commission and Member State led Networks |

U agħfas fuq **"Itlob I-aċċess"** fin-Network tal-interess tiegħek. Il-moderaturi maħtura jiddeċiedu dwar it-talbiet għall-aċċess għal dawn in-networks, għalhekk talba ma tiggarantixxix l-aċċess tiegħek għal dan it-tip ta' network.

Jekk tixtieq turi biss in-networks li inti membru tagħhom, jekk jogħġbok agħfas fuq "Innetworks tiegħi biss" jew agħfas fuq it-tab "Il-profil tiegħi".

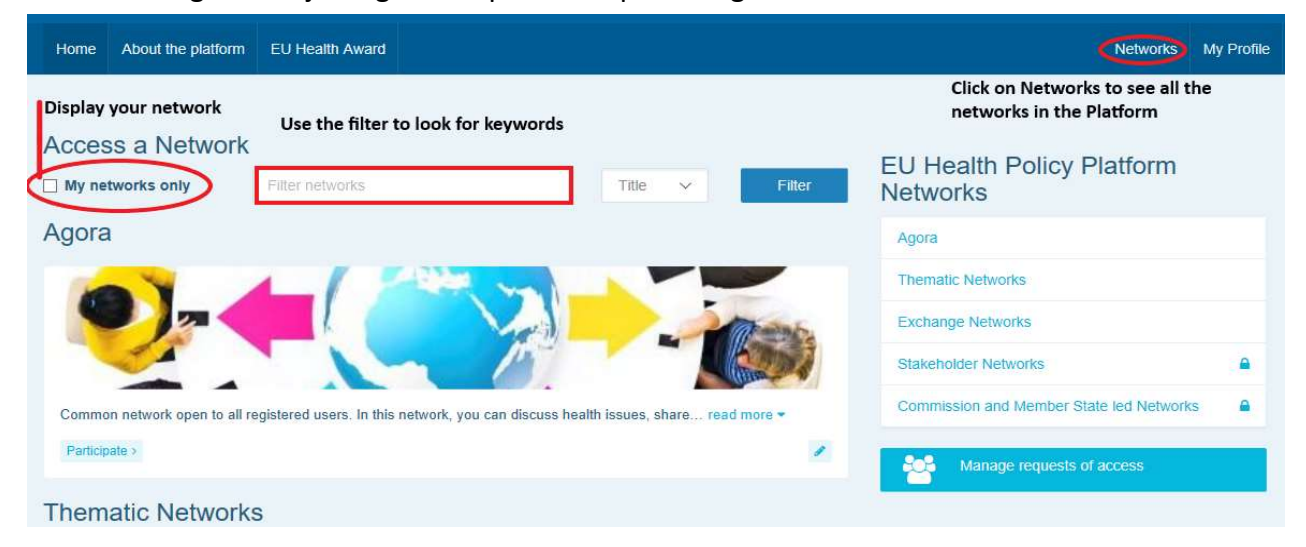

#### 4 Biex tippowstja informazzjoni fuq network

#### a) Ohloq ahbar

Biex tikteb ahbar u tippowstjaha fi kwalunkwe wiehed min-networks li inti parti minnhom, aghfas fuq "**Ipparteċipa**" fin-network(s) li ghandek aċċess ghalih(om) u aghfas fuq "**II-kontenut kollu**" fl-istrixxa tal-menù fin-naħa ta' fuq tal-iskrin.

| EUF                                                                                                    | ealth Policy Platform                                                                                                    | ● Legal Notice Support/Help                                                                                                    | O Logout                                                                                                    | English (en)                                   |
|----------------------------------------------------------------------------------------------------|----------------------------------------------------------------------------------------------------|----------------------------------------------------------------------------------------------------|----------------------------------------------------------------------------------------------------|------------------------------------------------|
| European<br>Commission                                                                                                    |                                                                                                    |                                                                                                    |                                                                                                    |                                                |
| Agora Network                                                                                                    | Events Library 🖾 News                                                                                                    | Q Search                                                                                                    | Ne                                                                                                    | etworks My Profile                             |
| LATEST NEWS                                                                                                    |                                                                                                    | Show all news >                                                                                                    | Agora Network                                                                                                    |                                                |
| Vote now to<br>All members<br>Every year, t                                                                                                    | o select the Thematic Networks of 2020F<br>of the Agora Network are invited to take part<br>the EU Health… read more ♥                                                                                                    | leadline: 6 November 2019<br>in this poll!                                                                                                    |                                                                                                    |                                                |
| EU system of tobacco traceability<br>Information sheet for economic opera<br>distribution chain - EU system of toba                                                                                                    | infosheet<br>ators active in the<br>acco traceability.                                                                                                    | 4 files have been uploaded<br>in the folder "Final Joint<br>Statements 2019"                                                                           |                                                                                                    |                                                |
| UPCOMING EVENTS                                                                                                    |                                                                                                    | Show all events >                                                                                                    |                                                                                                    |                                                |
| UEHP work<br>(Brussels)<br>The Europea                                                                                                    | shop on Risk Management, Brussels - 22<br>an Union of Private Hospitals is organising a V                                                                                                    | nd January 2020<br>VORKSHOP on RISK                                                                                                    | Aim<br>Common network open to all register                                                                                                    | ed users. In this                              |
| MANAGEME                                                                                                    | ENT, in close read more -                                                                                                    |                                                                                                    | network, you can discuss health issue<br>more -                                                                                                    | s, share read                                  |
| Bir de la serie de la serie de | SFP Policy Confer<br>for a Healthier Eur<br>for a Healthier Eur<br>16:00)<br>The Office, Rue d'Ad<br>The Office, Rue d'Ad<br>The Office, Rue d'Ad<br>The Office, Rue d'Ad<br>The Office, Rue d'Ad<br>The Smoke Free Pa<br>1000 Brussels)<br>read more ~ | ence 2019: Tobacco Taxation<br>ope, 15 November (09:30 -<br>on 80. 1040 Bruxelles)<br>rhership will hold its annual<br>1 15 November 2019 in Brussels, | Announcements<br>EU Health Policy Platform and<br>Thematic Networks & Live We<br>Follow and use #EUHPP on social<br>https://witter.com/hashtag/EUHPP<br>https://www.facebook.com/hashtag | nual meeting &<br>abinars<br>medial<br>g/euhpp |
| Project, while<br>2018, aims to<br>impact of<br>health rear                                                                                                    | h began in May<br>o increase the<br>d more ≆                                                                                                    | Show all events >                                                                                                    | EU HPP ANNUAL MEETING 17 0,<br>- Check recording of the meeting, t<br>flash report, the Award Ceremony j<br>morel https://webgate.c.euro-<br>pa.eu/hpf/tem/tem/22069                     | ctober 2019<br>he conference<br>pictures and   |

Agħfas fuq "Ikteb il-pubblikazzjoni tiegħek hawnhekk".

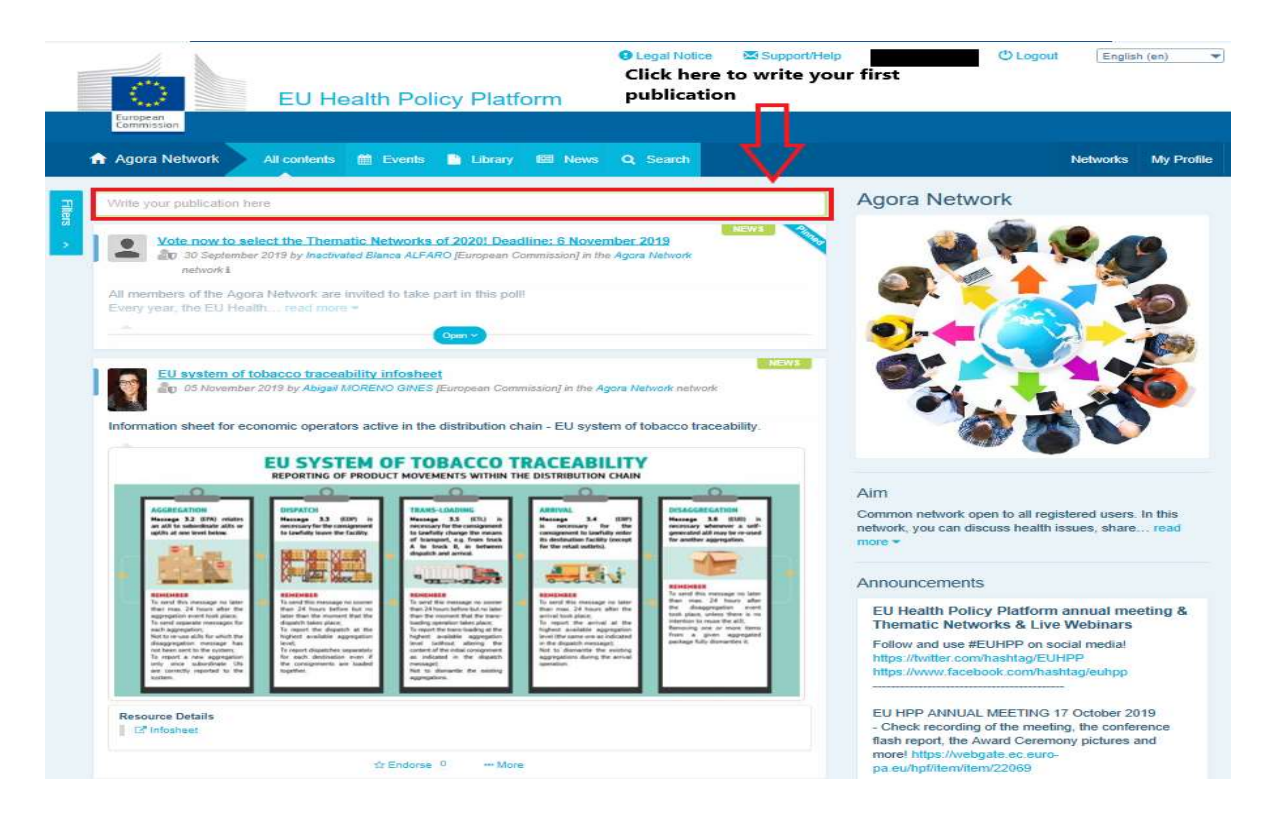

Se tinżel ghodda ta' editjar fejn tista' tiddeskrivi u taqsam kwalunkwe informazzjoni talghażla tieghek, tista' **żżid links, dokumenti u ritratt wiehed**. Jekk iżżid data, il-pubblikazzjoni tiġi kondiviża biss bhala avveniment, u mhux bhala ahbar (u tiżdied fil-kalendarju tannetwork). Meta tlesti, sempliciment aghfas "Issottometti" sabiex il-pubblikazzjoni tieghek tidher fuq in-news feed tan-network.

Innota li tista' timmodifika l-pubblikazzjonijiet tiegħek u terġa' tissottometti fi kwalunkwe

|   | European<br>Commission                                          |
|---|-----------------------------------------------------------------|
| A | Agora Network All contents 🛗 Events 📄 Library 📾 News Q Search   |
|   | Place here the title/label of your item                         |
|   | Place here the content of your publication                      |
|   |                                                                 |
|   | ☑ Users will be notified about this item in the next newsletter |
|   | Event/Meeting Attachments 0 % Links 0 🖾 Pictures 0 🗮 Poll       |
|   | Submit                                                          |
|   |                                                                 |

Innota li wieħed ma jkunx jista' jagħfas fuq il-links inklużi fil-parti ewlenija tal-post tiegħek. Għalhekk, jekk jogħġbok inkludi l-links kollha fit-"Tab tal-links":

| Home Abo       | out the Platform    | EU Health Awar     | d              |          |      |  |  | Networks | My Profile |  |
|----------------|---------------------|--------------------|----------------|----------|------|--|--|----------|------------|--|
| Posted in Agor | a Network as a      | News               |                |          |      |  |  |          |            |  |
| Title *        |                     |                    |                |          |      |  |  |          |            |  |
| Place here th  | e title/label of yo | ur item            |                |          |      |  |  |          |            |  |
| Text *         |                     |                    |                |          |      |  |  |          |            |  |
| ☑ Users will b | e notified about    | this item in the r | ext newsletter |          |      |  |  |          | 1          |  |
| # Event/Mee    | eting 📑 Atta        | chments 🕕          | % Links 🕕      | Pictures | Poll |  |  |          |            |  |
| Click on th    | e tabs above to     | edit details       | $\smile$       |          |      |  |  |          |            |  |
| Submit         | ancel               |                    |                |          |      |  |  |          |            |  |
| Ver 2.2.0      |                     |                    |                |          |      |  |  |          |            |  |

#### b) Posts dwar avvenimenti

Biex tippowstja avveniment:

**Agħfas fuq it-tab tal-"Avvenimenti"** fl-istrixxa tal-menù u agħżel id-data billi tagħfas fuq iljum tal-għażla tiegħek fil-kalendarju. Tista' toħloq avveniment ukoll billi sempliċiment iżżid data ma' aħbar li tkun qed toħloq.

Imla t-titlu, id-deskrizzjoni, id-data, il-ħin u l-post tal-avveniment tiegħek.

Agħfas fuq "Tip ta' stedina għal laqgħa" biex tagħżel liema utenti tixtieq tistieden għallavveniment tiegħek. Agħżel "L-ebda" biex tippubblika avveniment fil-kalendarju tan-

| Clegal Notice ≥Support/Help<br>EU Health Policy Platform                                                                             | Logouti English (en) |  |  |  |  |  |  |  |  |  |  |  |  |
|----------------------------------------------------------------------------------------------------|----------------------|--|--|--|--|--|--|--|--|--|--|--|--|
| 🕈 Agora Network 🛛 All contents 📑 Events 🗈 Library 💷 News Q. Search                                                                   | Networks My Profil   |  |  |  |  |  |  |  |  |  |  |  |  |
| Posted in Agora Network as a EVENT 1. Click on a date in the calendar or add a date to a news item to create an event                |                      |  |  |  |  |  |  |  |  |  |  |  |  |
| Place here the title/label of your item                                                                                              |                      |  |  |  |  |  |  |  |  |  |  |  |  |
| Place here the content of your publication                                                                                           |                      |  |  |  |  |  |  |  |  |  |  |  |  |
|                                                                                                    |                      |  |  |  |  |  |  |  |  |  |  |  |  |
|                                                                                                    |                      |  |  |  |  |  |  |  |  |  |  |  |  |
| Users will be notified about this item in the next newsletter 2. Fill in the title, descrption, time, date and location of your even | t                    |  |  |  |  |  |  |  |  |  |  |  |  |
| Event/Meeting                                                                                                    |                      |  |  |  |  |  |  |  |  |  |  |  |  |
| You can specify here events or meeting details.                                                                                      |                      |  |  |  |  |  |  |  |  |  |  |  |  |
| From 12-11-2019 🛗 To 12-11-2019 🚔 🖸 All day                                                                                          |                      |  |  |  |  |  |  |  |  |  |  |  |  |
| Event location                                                                                                    |                      |  |  |  |  |  |  |  |  |  |  |  |  |
|                                                                                                    |                      |  |  |  |  |  |  |  |  |  |  |  |  |
| Meeting invitation type 3. Select your meeting invitation type                                                                       |                      |  |  |  |  |  |  |  |  |  |  |  |  |
| None<br>Choose members<br>All network members                                                                                        |                      |  |  |  |  |  |  |  |  |  |  |  |  |
| Submit                                                                                                    |                      |  |  |  |  |  |  |  |  |  |  |  |  |
|                                                                                                    |                      |  |  |  |  |  |  |  |  |  |  |  |  |

network tiegħek. Agħżel "Ristretta" biex tagħżel l-utenti speċifiċi tan-network li tixtieq tistieden fit-"Tab tal-attendenza għal-laqgħa", agħfas fuq "Network" biex tistieden linnetwork kollu għall-avveniment tiegħek. L-utenti se jirċievu notifika fit-taqsimai "avvenimenti li ġejjin" fin-naħa ta' fuq tal-paġna meta jiġu mistiedna għal avveniment.

#### c) Ippowstja stħarriġ tal-opinjoni

Biex tippowstja stħarriġ fin-network tiegħek:

**Agħfas fuq "ikteb pubblikazzjoni hawnhekk"** kif deskritt hawn fuq jew "ippowstja aħbar" kif muri hawn taħt:

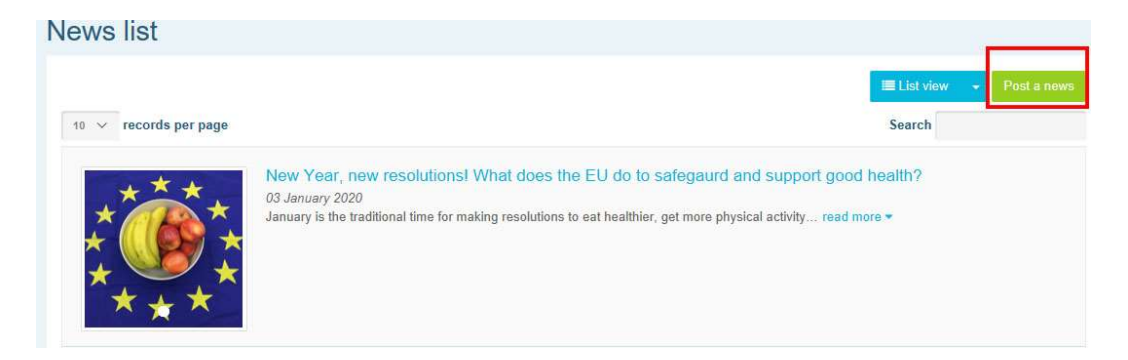

#### Agħfas fuq il-buttuna "Stħarriġ" kif muri hawn taħt:

| osted in Agora Netw    | ork as a News           |                             |      |           |  |  |  |
|------------------------|-------------------------|-----------------------------|------|-----------|--|--|--|
| Place here the title/I | abel of your item       |                             |      |           |  |  |  |
| Place here the conte   | nt of your publication  |                             |      |           |  |  |  |
| Users will be notif    | ed about this item in t | he next newsle<br>% Links ( | tter | O ≣ Poll  |  |  |  |
| Click on the tabs      | above to edit details   |                             |      |           |  |  |  |
|                        | Submit                  |                             |      |           |  |  |  |
|                        |                         |                             |      | Ver 1.8.8 |  |  |  |

Imla l-oqsma kif ģej:

a. Agħti t-titlu lill-istħarriġ tiegħek

b. Inkludi deskrizzjoni bħala l-parti ewlenija tal-istħarriġ tiegħek

| Event/Meeting          | Attachments 👩                | % Links 🔘         | Pictures 🕕        | II Poll | H |  |  |  |   |           |    |       |        |       |     |
|------------------------|------------------------------|-------------------|-------------------|---------|---|--|--|--|---|-----------|----|-------|--------|-------|-----|
| Attach a poll to y     | our publication so that othe | er members of the | network can vote. |         |   |  |  |  |   |           |    |       |        |       |     |
| Poll choices           | list                         |                   |                   |         |   |  |  |  |   |           |    |       |        |       |     |
|                        |                              |                   |                   |         |   |  |  |  | A | dd choice |    |       |        |       |     |
| Options -              |                              |                   |                   |         |   |  |  |  |   |           |    |       |        |       |     |
| Poll title (if differe | nt from the publication o    | one)              |                   |         |   |  |  |  |   |           |    |       |        |       |     |
| Dellector              |                              |                   |                   |         |   |  |  |  |   |           |    |       |        |       |     |
| Single choice po       | ill.                         |                   |                   |         |   |  |  |  |   | ~         |    |       |        |       |     |
| End date to vote (     | if any)                      |                   |                   |         |   |  |  |  |   |           |    |       |        |       |     |
|                        |                              |                   |                   |         |   |  |  |  |   |           |    |       |        |       |     |
| Show results poli      | су                           |                   |                   |         |   |  |  |  |   |           |    |       |        |       |     |
| Always show the        | e results                    |                   |                   |         |   |  |  |  |   | ~         | Ik | teb   | il-lis | sta † | ta' |
|                        | Submit                       |                   |                   |         |   |  |  |  |   |           | σ1 | hażli | Δt     |       |     |
|                        |                              |                   |                   |         |   |  |  |  |   |           | 5  | ιαΖΠ  | CL     |       |     |

tiegħek u agħfas fuq żid. L-istruttura tal-għażliet ta' stħarriġ tiegħek se tidher hekk:

Poll choices list

|    |         | Add choice |
|----|---------|------------|
| ÷  | healthy | ÷          |
| ÷  | public  | •          |
| \$ | private | ÷          |

#### Ikklikkja fuq "tip ta' stharrig" biex taghżel I-ghażla b'ghażliet multipli jew b'ghażla wahda.

| Options -                                          |   |
|----------------------------------------------------|---|
| Poll title (if different from the publication one) |   |
|                                                    |   |
| Poll type                                          |   |
| Single choice poll                                 |   |
| Multiple choice poll                               |   |
| End date to vote (if any)                          |   |
|                                                    |   |
| Show results policy                                |   |
| Always show the results                            | ~ |
|                                                    |   |

**Aghżel id-data tat-tmiem** tal-istħarriġ tiegħek. <u>Jekk jogħġbok innota li ma tistax tinbidel</u> <u>meta tiġi ppubblikata</u>.

| Poll                                       | cho                        | ices                              | list                                      |                                                                                              |                                  |                                                                        |                                                  |          |       |
|--------------------------------------------|----------------------------|-----------------------------------|-------------------------------------------|----------------------------------------------------------------------------------------------|----------------------------------|------------------------------------------------------------------------|--------------------------------------------------|----------|-------|
|                                            |                            |                                   |                                           |                                                                                              |                                  |                                                                        |                                                  | Add      | choic |
| Opti                                       | ons                        |                                   |                                           |                                                                                              |                                  |                                                                        |                                                  |          |       |
|                                            |                            |                                   |                                           |                                                                                              |                                  |                                                                        |                                                  |          |       |
| oll ti                                     | ue (if                     | differ                            | ent fr                                    | om                                                                                           | ne p                             | ublica                                                                 | ation one                                        | 1        |       |
|                                            |                            |                                   |                                           |                                                                                              |                                  |                                                                        |                                                  |          |       |
| oll ty                                     | ре                         |                                   |                                           |                                                                                              |                                  |                                                                        |                                                  |          |       |
|                                            |                            |                                   |                                           |                                                                                              |                                  |                                                                        |                                                  |          |       |
| Sin                                        | jle ch                     | oice p                            | əll                                       |                                                                                              |                                  |                                                                        |                                                  |          | 8     |
| Sin                                        | jle ch                     | oice p                            | oll<br>(if an                             | 4                                                                                            |                                  |                                                                        |                                                  | <b>1</b> | 8     |
| Sin<br>nd d                                | jle ch<br>ate to           | oice p                            | oll<br>(if an                             | y)                                                                                           |                                  |                                                                        |                                                  | 1        | 8     |
| Sin;<br>nd d                               | gle ch<br>ate to           | oice p                            | oll<br>(if an                             | y)                                                                                           |                                  |                                                                        |                                                  |          | >     |
| Sini                                       | gle ch<br>ate to           | oice p<br>vote<br>Jan             | oll<br>(if an<br>uary                     | y)<br>20                                                                                     | 20                               | •                                                                      |                                                  |          | ,     |
| Sini<br>nd d                               | ate to<br>Mon              | vote<br>Jan                       | (if an<br>uary<br>Ved T                   | y)<br>20                                                                                     | 20<br>Fri                        | ><br>Sat                                                               | 13:00                                            |          | 8     |
| Sini<br>nd d<br>Sun<br>29                  | ate to<br>Mon<br>30        | Jan<br>Jan                        | (if an<br>uary<br>Ved T                   | y)<br>20<br>hu<br>2                                                                          | 20<br>Fri<br>3                   | Sat<br>4                                                               | 13:00<br>13:05                                   |          | 8     |
| Sini<br>nd d<br>Sun<br>29<br>5             | Mon<br>30                  | Jan<br>Tue<br>7                   | if an<br>uary<br>Ved T                    | <b>20</b><br>hu<br>2<br>9                                                                    | 20<br>Fri<br>3<br>10             | ><br>Sat<br>4<br>11                                                    | <b>13:00</b><br>13:05<br>13:10                   |          | ,     |
| Sini<br>nd d<br>Sun<br>29<br>5<br>12       | Mon<br>30<br>6<br>13       | Jan<br>Tue<br>1<br>14             | (if an<br>uary<br>Ved T<br>1<br>8         | y)<br>20<br>hu<br>2<br>9<br>16                                                               | 20<br>Fri<br>3<br>10<br>17       | Sat<br>4<br>11<br>18                                                   | <b>13:00</b><br>13:05<br>13:10<br>13:15          |          | 8     |
| Siny<br>nd d<br>Sun<br>29<br>5<br>12<br>19 | Mon<br>30<br>6<br>13<br>20 | Jan<br>Tue<br>31<br>7<br>14<br>21 | (if and<br>uary<br>Ved T<br>1<br>15<br>22 | <ul> <li>y)</li> <li>20</li> <li>hu</li> <li>2</li> <li>9</li> <li>16</li> <li>23</li> </ul> | 20<br>Fri<br>3<br>10<br>17<br>24 | <ul> <li>Sat</li> <li>4</li> <li>11</li> <li>18</li> <li>25</li> </ul> | <b>13:00</b><br>13:05<br>13:10<br>13:15<br>13:20 |          | 3     |

#### Aghżel il-viżibbiltà tar-riżultati tal-istharrig tieghek.

| Poll choices I                                             | ist                                           |                     |     |   |            |
|------------------------------------------------------------|-----------------------------------------------|---------------------|-----|---|------------|
|                                                            |                                               |                     |     |   | Add choice |
| Options -                                                  |                                               |                     |     |   |            |
| Poll title (if differe                                     | nt from the publication o                     | ne)                 |     |   |            |
| Poll type                                                  |                                               |                     |     |   |            |
| Single choice pol                                          | L.                                            |                     |     |   | Ŷ          |
| End date to vote (i                                        | fany)                                         |                     |     |   |            |
| Show results polic                                         | :y                                            |                     |     | 1 |            |
| Always show the<br>At the end of the<br>After the user vol | results<br>vote (if no end date set, e<br>ted | quivalent to 'Alway | s') |   |            |
|                                                            |                                               |                     |     |   |            |

Ladarba dan kollu jkun komplut, tista' tippubblika l-istħarriġ tiegħek fin-network tiegħek billi tagħfas fuq issottometti:

|                                         | Attachments 🔘                | % Links 🚺        | Pictures 0        | III Poll |            |
|-----------------------------------------|------------------------------|------------------|-------------------|----------|------------|
| Attach a poll to y                      | our publication so that othe | r members of the | network can vote. |          |            |
| Poll choices                            | list                         |                  |                   |          |            |
|                                         |                              |                  |                   |          | Add choice |
| Options -                               |                              |                  |                   |          |            |
| Poll title (if differe                  | nt from the publication o    | ne)              |                   |          |            |
| Poll type                               |                              |                  |                   |          |            |
| Single choice po                        | 41                           |                  |                   |          | $\sim$     |
|                                         | if any)                      |                  |                   |          |            |
| End date to vote (                      |                              |                  |                   |          |            |
| End date to vote (<br>Show results poli | су                           |                  |                   |          |            |

### 5 Ikkondividi d-dokumenti f'librerija ta' network

#### a) Ippowstja dokument fil-librerija ta' network

Agħfas fuq **"Librerija"** fl-istrixxa tal-menù. Agħżel il-folder li fih tixtieq tippowstja dokument. Agħfas fuq "Żid dokument", u imla l-informazzjoni relatata mad-dokument tiegħek: titlu u deskrizzjoni, imbagħad agħfas fuq "Issottometti".

| EU Health Policy                                                                                                    | G Legal Notice      Supp<br>Platform   | oort/Help        | O Logout Engl                    | lish (en)    |  |
|----------------------------------------------------------------------------------------------------|----------------------------------------|------------------|----------------------------------|--------------|--|
| Commission                                                                                                    |                                        |                  |                                  |              |  |
| 🕈 Agora Network 🛛 All contents 🖀 Events 📑                                                                                                    | Library 🖾 News 🔍 Search                |                  | Networks                         | s My Profile |  |
| Folders list                                                                                                    |                                        |                  | 😂 Folde                          | er view 🔶    |  |
| Create folder     Prename folder     Delete folder                                                                                                    | User Guide                             | Edit details     | Add a document Mass ac<br>Search | tions        |  |
| EU Health Award                                                                                                    | V 🌣 🛛 Title ≑                          | Size (kB) Update | ed on 👻 🔷 Bu                     | ilk upload   |  |
| Co Integrated Care Resource Centre                                                                                                    | v0.00 User Guide - Functionalities (20 | 2.803 26-02-201  | 19 18:26:13 🔀 🖉                  | ulk download |  |
| EU Health Policy Platform     EU Health Policy Platform     Constitutings & Outcome     Cuser Guide     Cuser Guide     Cu Working Methods     Direms& Conditions     Diremstic Networks & Joint Statements | Showing 1 to 1 of 1 entries            | First            | t Previous 1 Next                | t Last       |  |
| Tools for training of health professionals worki                                                                                                    |                                        |                  |                                  |              |  |

#### b) Mexxi jew ħassar dokument

Biex tmexxi jew thassar dokument aghfas fuq "Azzjonijiet tal-massa" aghfas fuq "mexxi" jew "hassar". Imbaghad immarka l-kaxxa hdejn il-file u mexxi u qieghed il-file fil-folder mixtieq jew hassar il-file. Innota li biex thassar folder, l-ewwel trid thassar id-dokumenti kollha fil-folder ikkoncernat.

| Iders list 1. Click                                                                                                    | on "Library"                |           |                     | E Folder view                   |
|----------------------------------------------------------------------------------------------------|-----------------------------|-----------|---------------------|---------------------------------|
| Create folder 🖉 Rename folder 👔 Delete folder                                                                                                    | User Guide                  |           | Z Edit detai        | Mass actions                    |
| }/                                                                                                    | 10 v records per page       |           | Search              | C Move / Delete                 |
| Colorectal Cancer screening                                                                                                    | V 0 Title 0                 | Size (kB) | Updated on -        | Bulk upload                     |
| Lo realth Award     Lo Live Webinars                                                                                                    | v0.00 📥 User guide          | 3.151     | 20-05-2019 19:34:11 | Bulk downloa                    |
| Integrated Care Resource Centre     Difference Centre     Difference Centre     Difference     Difference | Showing 1 to 1 of 1 entries | 3.        | First Previou       | 1 Next Last Bulk upload feature |

#### c) Funzjoni ta' applowdjar bil-massa

Jekk għandek diversi dokumenti li trid tapplowdja, tista' tuża l-funzjoni ta' "applowdjar bilmassa" billi tagħfas fuq "Azzjonijiet tal-massa", imbagħad "applowdjar bil-massa" kif muri hawn fuq.

|     | Bulk upload                       |                                                                            | + Add files.                | Ø Cancel all files |
|-----|-----------------------------------|----------------------------------------------------------------------------|-----------------------------|--------------------|
| or  | □ By ticking this checkbox, you o | confirm that no personal data are present<br>s item in the next newsletter | t in the uploaded document* | WO                 |
| li  |                                   | Drag and drop your files here or use th                                    | ie button add files         | Fo                 |
| He  |                                   |                                                                            |                             | Close              |
| gra | ited Care Resource Centre         | V \$ Title \$                                                              | Size (kB)                   | Updated on 👻       |

#### d) Karatteristika ta' ddawnlowdjar bil-massa

Jekk għandek diversi dokumenti li trid tiddawnlowdja, tista' tuża l-karatteristika ta' "tniżżil bil-massa" billi tagħfas fuq "Azzjonijiet tal-massa" u mbagħad tagħfas fuq "iddawnlowdjar bil-massa".

#### e) L-użu tal-funzjonalità tad-"dokument ta' ħidma"

Fin-networks kollha, għandek l-għażla li tirrevedi, tagħmel bidliet, u taġġorna d-dokumenti tiegħek. Biex taġġorna dokument, mur fil-librerija tan-network magħżul tiegħek, u agħfas fuq id-dokument tal-għażla tiegħek. Iddawnlowdja l-file u agħmel il-bidliet mixtieqa tiegħek (innota: ftakar li trid tattiva l-funzjoni tat-"Track Changes" f'Word. Biex tapplowdja d-dokument editjat, agħfas fuq l-għażla "Dettalji" ħdejn il-file.

| Agora Network All contents                                                                                                    | Library 📾 News Q Search                                                              |                     |                                  | Networks    | My Profile             |
|----------------------------------------------------------------------------------------------------|--------------------------------------------------------------------------------------|---------------------|----------------------------------|-------------|------------------------|
| Folders list                                                                                                    |                                                                                      |                     |                                  | E Folder v  | riew 👻                 |
| Create folder  Rename folder  Delete folder                                                                                                    | 2018_EU actions EU actions on AMR<br>and healthcare associated infection -<br>28 Nov | 🖌 Edit details      | Add a document                   | Mass action | 5 +                    |
| Colorectal Cancer screening     Colorectal Cancer screening     Colorectal Cancer screening                                                                                                    | 10 v records per page                                                                |                     | Search                           |             |                        |
| C Live Webinars                                                                                                    | V ≎ Title ≎                                                                          | Size (kB)           | Updated on -                     |             |                        |
|                                                                                                    | v2.00 & Invitation_WEBINAR 28 Nov - EU actions on<br>AMR.pdf                         | 498                 | 28-11-2018 17:24:27              | Details 🛱 D | elete                  |
| C 2018_EU actions EU actions on AMR a<br>nd healthcare associated infection - 28                                                                                                    | v1.00 & EPH pre-conference_Programme 28 Nov.pdf                                      | 144                 | 27-11-2018<br>08:20:03           | Details 📋 D | elete                  |
| Nov<br>DO18_Thematic Network - Smart Heal<br>thy Age-Friendly (SHAFE) - 19 June an<br>d 09 October<br>Do18_Thematic Network - Stimulating<br>fresh fruit and vegetables consumptio<br>n - 04 July and 26 September | Showing 1 to 2 of 2 entries                                                          | Click or<br>version | First Previous<br>n details to u | next        | Last<br>new<br>to edit |
| - C 2018-Thematic Network - Societal Imp<br>act of Pain (SIP) - 25 June and 04 Octo                                                                                                    |                                                                                      | the det             | ails of the do                   | ocument     |                        |

Imbagħad, agħfas fuq il-buttuna l-ħadra "Applowdja verżjoni ġdida tad-dokument", imla linformazzjoni meħtieġa u ssejvja l-verżjoni l-ġdida.

| NOT TRACT T                                                      | 244                                                                                                    |                       | Folder containing days                                                                                                    |                                                                                                    |                                                                                                    |                                                                                                    |
|------------------------------------------------------------------|----------------------------------------------------------------------------------------------------|-----------------------|----------------------------------------------------------------------------------------------------|----------------------------------------------------------------------------------------------------|----------------------------------------------------------------------------------------------------|----------------------------------------------------------------------------------------------------|
| Invitation                                                       | MERINAD 22 Nov. El actions on AMD rdf                                                                                                    |                       | Create folder                                                                                                    | ename folder                                                                                                    | e folder                                                                                                    |                                                                                                    |
| Invitation_                                                      | WEDINAR 20 NOV - EO actions on AMR.put                                                                                                    |                       | ė,                                                                                                    |                                                                                                    |                                                                                                    |                                                                                                    |
| escription                                                       | *                                                                                                    |                       | 🗕 🗀 Colorectal Car                                                                                                    | ncer screening                                                                                                    |                                                                                                    |                                                                                                    |
| actions on place onlir<br>Ljubljana.<br>asking you<br>session wi | antimicrobial resistance and healthcare associated<br>the in the frame of the European Public Health Pre-co<br>This is your opportunity to participate actively in the<br>ir questions using the chat of this webinar. This pre-<br>ll give an overview of the actions being taken by the<br>document information | The document          | Live Webinars     Live Webinars     Log Webinars     Log U17     Log U2017     Log U2017     Log U2018     Log U2018     Log U2018     Log U2018     Log U2018     Log U2019     Log U2019     Log U2019     Log U201     Log U201     Log | EU actions EU actions i<br>Nov<br>Thematic Network - Sr<br>09 October<br>Thematic Network - St<br>n - 04 July and 26 Septer<br>Thematic Network - So<br>er<br>- DG SANTE Action on S<br>n Promotion and Prever<br>Information Day; 2018<br>Guide & Definition & Tir<br>ming scon<br>re Resource Centre<br>icy Platform<br>works & Joint Statemen<br>ing of health profession<br>amission<br>acy tools for non-com<br>akeholders Groups<br>- Resources and Projec | on AMR and healthcare asso<br>mart Healthy Age-Friendly (S<br>imulating fresh fruit and veg<br>ember<br>cietal Impact of Pain (SIP) - :<br>ustainable Development Go<br>tion and best practices - 03<br>Annual Work Plan and calls<br>meline<br>ts<br>nals working with migrants<br>municable diseases preventi | ciated infect<br>(HAFE) - 19 J<br>getables cons<br>25 June and C<br>als, Steering<br>July<br>- 30 Jan |
| ersions his                                                      | tory                                                                                                    |                       |                                                                                                    |                                                                                                    |                                                                                                    |                                                                                                    |
| 10 v re                                                          | cords per page                                                                                                    |                       |                                                                                                    |                                                                                                    | Search                                                                                                    |                                                                                                    |
|                                                                  | Label ‡                                                                                                    | Filename 🗘            |                                                                                                    | Uploaded on 0                                                                                                    | Uploaded by $\updownarrow$                                                                                                    | Actions                                                                                               |
| Version *                                                        | Invitation_WEBINAR 28 Nov - EU actions on                                                                                                    | Invitation_WEBINAR 28 | Nov - EU actions on                                                                                                    | 28-11-2018<br>17:22:24                                                                                                    | Abigail MORENO<br>GINES                                                                                                    | Ŧ                                                                                                    |
| Version *<br>2.00                                                | AMR.pdf                                                                                                    | r un uput             |                                                                                                    |                                                                                                    |                                                                                                    |                                                                                                    |

Imbagħad tkun tista' tara l-istorja tal-verżjonijiet aġġornati minn utenti oħra, flimkien malverżjoni tiegħek bit-titlu: 2.00 eċċ. f'ordni kronoloġika.

#### f) (Għall-moderaturi biss) Oħloq jew agħżel folder

Mur fuq it-tab "Librerija" fin-network tiegħek. Jekk int moderatur, għandek tara l-għażliet biex toħloq, tibdel it-titlu jew tħassar folder. Agħfas fuq "Oħloq folder" u folder ġdid bit-titlu "Folder Ġdid" se jidher fil-lista. Biex teditja l-informazzjoni tal-folder bħat-titlu u ddeskrizzjoni, agħżel il-folder u agħfas fuq "Editja d-dettalji". Tista' tiddreggja l-folder u tmexxih f'ieħor biex toħloq struttura ta' librerija faċli għall-utent.

#### g) (Għall-moderaturi biss) Oħloq kopja ta' aħbar jew avveniment

**Ikkopja pubblikazzjoni jew avveniment minn grupp wieħed** (jiġifieri l-grupp tal-partijiet ikkonċernati tiegħek) għal ieħor (jiġifieri n-Network Agora). Sempliċiment mur fil-paġna ewlenija ta' kwalunkwe wieħed min-networks tiegħek fejn inti l-moderatur, u fuq il-pubblikazzjoni, li tixtieq tikkondividi ma' grupp ieħor, agħfas fuq "Aktar" u mbagħad "Ikkopja".

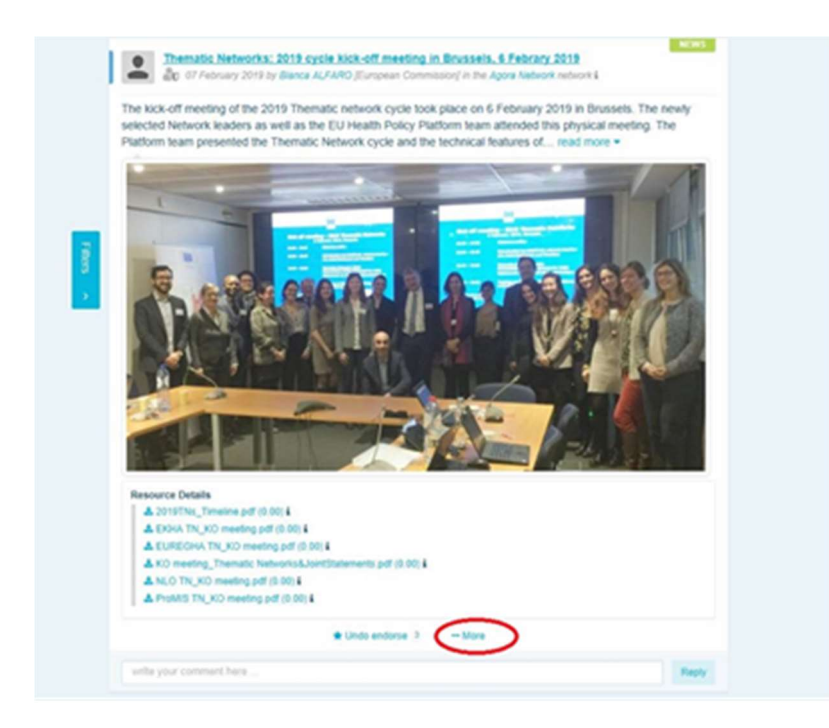

Se jidher skrin gdid, li jinfurmak li "Dalwaqt se tinholoq kopja tal-pubblikazzjoni li gejja". Skrollja 'l isfel sal-qiegh tal-post ghan-"Network ta' destinazzjoni", u mill-menù li jinzel talgruppi li timmodera, aghzel il-grupp li fih tixtieq tikkondividi l-ahbar jew l-avveniment.

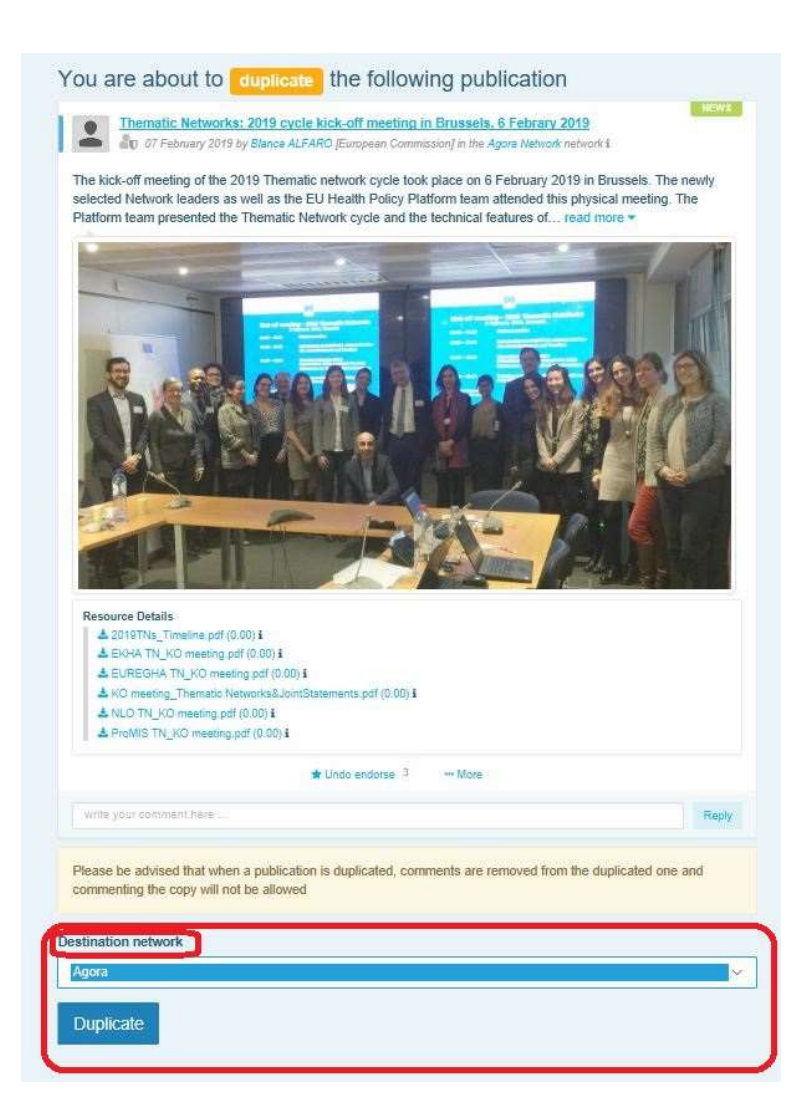

## 6 <u>(Għall-moderaturi biss) Immodifika I-informazzjoni tan-network</u> <u>tiegħek</u>

Fit-tab "Networks", se ssib il-kaxxa tan-network tiegħek. Jekk jogħġbok agħfas fuq il-"buttuna tal-lapes" – din il-buttuna se tidher biss f'dawk in-networks li timmodera.

|                                                | EU Health Policy Platform                              | Legal Notice            | Support/Help C | L more to see al        | O Logout           | English (en) |
|------------------------------------------------|--------------------------------------------------------|-------------------------|----------------|-------------------------|--------------------|--------------|
| Commission                                     |                                                        |                         |                |                         |                    |              |
| Home About the platform                        | EU Health Award                                        |                         |                |                         | Net                | Wy Profile   |
| Access a Network                               | Filter networks                                        | Title 🗸                 | Filter         | EU Health P<br>Networks | Policy Platfo      | vrm          |
| Agora                                          |                                                        |                         |                | Agora                   |                    |              |
|                                                |                                                        |                         |                | Thematic Network        | S                  |              |
|                                                |                                                        |                         |                | Exchange Network        | ks                 |              |
|                                                |                                                        |                         |                | Stakeholder Netwo       | orks               |              |
| Common network open to all re<br>Participate > | agistered users. In this network, you can discuss heaf | th issues, share read m | ore •          | Manage                  | requests of access |              |

Int se tkun tista' timmodifika l-informazzjoni dwar in-network tiegħek.

| r Agora Network 🛛 All contents 🚔 Events 🗎 Lib                                                                                | rary 🖽 News                | Q Sear   | an l    |                                  | Netwo                                                       | orks My Profile                        |
|----------------------------------------------------------------------------------------------------|----------------------------|----------|---------|----------------------------------|-------------------------------------------------------------|----------------------------------------|
| Jpdate network                                                                                                    |                            |          |         |                                  |                                                             |                                        |
| aroun-category                                                                                                    |                            |          | Contact |                                  |                                                             |                                        |
| Agora                                                                                                    | ~                          |          | Skype   | ~                                |                                                             | +                                      |
| Name of the network                                                                                                    |                            |          | Email   | ~                                | SANTE-HPP@ec.eurona.eu                                      |                                        |
| Agora Network                                                                                                    |                            |          |         | date the name of                 | of your network if                                          |                                        |
| Long label                                                                                                    |                            |          | nec     | essary                           |                                                             |                                        |
| Common network open to all registered users                                                                                  |                            |          |         |                                  |                                                             |                                        |
| Aim                                                                                                    |                            |          |         |                                  |                                                             |                                        |
| Common network open to all registered users. In this network<br>discuss health issues, share ideas and gather information on | k, you can<br>policy areas | <u> </u> |         | ange the descrip<br>Networks box | otion of your network, visi                                 | ble in                                 |
| Piwik Site ID                                                                                                    |                            |          |         |                                  |                                                             |                                        |
| 12                                                                                                    |                            |          |         |                                  |                                                             |                                        |
| Network position                                                                                                    |                            |          |         |                                  |                                                             |                                        |
| 1                                                                                                    |                            |          |         |                                  |                                                             |                                        |
| Status                                                                                                    |                            |          |         |                                  |                                                             |                                        |
| Validated                                                                                                    | ~                          |          |         |                                  |                                                             |                                        |
| Change picture Change the image                                                                                              | e of your netwo            | ork      |         |                                  | Select the "Netwo<br>of your network b<br>box next to their | ork leaders"<br>by clicking th<br>name |
| Network leaders                                                                                                    |                            |          |         |                                  |                                                             | Û−                                     |
| First name                                                                                                    |                            |          |         | Last name                        |                                                             | Leader ?                               |
|                                                                                                    |                            |          |         |                                  |                                                             |                                        |
|                                                                                                    |                            |          |         |                                  |                                                             |                                        |
|                                                                                                    |                            |          |         |                                  |                                                             |                                        |
|                                                                                                    |                            |          |         |                                  |                                                             |                                        |

Bhala moderatur, int se tkun tista': taġġorna t-titlu tan-network tiegħek, tibdel iddeskrizzjoni tan-network tiegħek, li se tkun viżibbli fil-kaxxa tan-network tiegħek f'"Networks oħra" u fit-taqsima "Għan" fin-network tiegħek, tibdel ir-ritratt tan-network tiegħek u tagħżel il-mexxejja tan-network.

# 7 <u>Żomm ruħek infurmat(a): kaxxa tal-avviżi, l-aħħar avviżi tan-</u> <u>networks u n-newsletter tal-HPP ta' kull ģimagħtejn</u>

II-Pjattaforma tal-Politika tas-Saħħa tal-UE tipprovdi diversi modi biex tibqa' aġġornat(a) dwar l-aktar attivitajiet reċenti tal-Politika tas-Saħħa tal-UE.

#### a) II-Kaxxa tal-avviżi

Aqra I-Kaxxa tal-avviżi fin-network Agora, fejn il-membri tal-Pjattaforma se jaraw I-aħħar aħbarijiet dwar I-attivitajiet tal-Pjattaforma, bħal webinars diretti, id-Dikjarazzjonijiet Konġunti annwali jew il-laqgħa annwali tiegħu.

#### b) In-network tal-aħħar aħbarijiet

In-network tal-aħħar aħbarijiet huwa disponibbli permezz tal-Kaxxa tal-avviżi u huwa network dedikat għal aħbarijiet speċifiċi għall-Pjattaforma. Tista' taċċessah billi tagħfas fuq il-buttuna "ara" taħt il-"Kaxxa tal-avviżi".

| 🕐 Agora Network 🕅 W contents 🙇 Events 📓 Library 📾 News Q. Bearth                                                                                                    | Networks My Pratie                                                                                                    |  |  |  |
|----------------------------------------------------------------------------------------------------|----------------------------------------------------------------------------------------------------|--|--|--|
| Wile your publication have                                                                                                    | Agora Network                                                                                                    |  |  |  |
| Image: State and the activation of the activation of activation of the activation of the activati                                    |                                                                                                    |  |  |  |
| EV existent of Sobasso Insosability. Information<br>C / Animater 2015 by Argen VICES/C Stanger Commission) in the Argen Viewsen mission<br>Information sheet for economic operators active in the distribution chain - EU system of Isoaaco Insosability.                                                                                                    |                                                                                                    |  |  |  |
| EU SYSTEM OF TOBACCO TRACEABILITY<br>REPORTING OF PRODUCT MOVEMENTS WITHIN THE DISTINBUTION COMM                                                                                                    |                                                                                                    |  |  |  |
| <section-header><section-header><section-header><section-header><section-header><section-header><section-header><section-header><section-header><section-header><section-header><section-header><section-header><section-header><section-header><section-header></section-header></section-header></section-header></section-header></section-header></section-header></section-header></section-header></section-header></section-header></section-header></section-header></section-header></section-header></section-header></section-header>                                                                                                    | Aim<br>Commendades que ta al ingisterial scars. In this<br>more a<br>Announcements<br>EU Health Policy Platform annual meeting a<br>Review of use REUMPP on color annual meeting a<br>Review of use REUMPP on color annual meeting a<br>Review of use REUMPP on color annual meeting a<br>Review of use REUMPP on color annual meeting a<br>Review of use REUMPP on color annual meeting a<br>Review of use REUMPP on color annual meeting a<br>Review of use REUMPP on color annual meeting a<br>Review of use REUMPP on color annual meeting a<br>Review of use REUMPP on color annual meeting a<br>Review of use REUMPP on color annual meeting a<br>Review of use REUMPP on color annual meeting a<br>Review of use REUMPP on color annual meeting a<br>Review of use REUMPP on color annual meeting a<br>Review of use Review of the America annual meeting a<br>Review of use REUMPP on color annual meeting a<br>Review of use REUMPP on color annual meeting a<br>Review of use REUMPP on color annual meeting a<br>Review of use REUMPP on color annual meeting a<br>Review of use REUMPP on color annual meeting a<br>Review of use REUMPP on color annual meeting a<br>Review of use REUMPP on color annual meeting a<br>Review of use REUMPP on color annual meeting a<br>Review of use REUMPP on color annual meeting a<br>Review of use Review of the America annual meeting a<br>Review of use REUMPP on color annual meeting a<br>Review of use REUMPP on color annual meeting a<br>Review of use REUMPP on color annual meeting a<br>Review of use REUMPP on color annual meeting a<br>Review of use REUMPP on color annual meeting a<br>Review of use REUMPP on color annual meeting a<br>Review of use REUMPP on color annual meeting a<br>Review of use REUMPP on color annual meeting a<br>Review of use REUMPP on color annual meeting a<br>Review of use Review on the review of use Review of use Review of use Review on the review of use Review of use Review of use Review of use Review of use Review of use Review of use Review of use Review of use Review of use Review of use Review of use Review of use Review of use Review of use Review of use Review of use Review |  |  |  |
| Q Entires * Has                                                                                                    | morell mitps://webgata.ec.auro-<br>pa.au/hpti/terni/terni/20065                                                                                                    |  |  |  |
| antio yinit commoni fanno                                                                                                    | POLL OPENI #EUHIPP THEMATIC NETWORKS                                                                                                    |  |  |  |
| USUPE and the Data and Table Mercarement. Brossels - 20nd January 2000     USUPE and the Data and Table Mercarement. Brossels - 20nd January 2000     Configuration 2018 by few GMANHOD Stangers Losse of Philese Inspiration (School Stangers Lesses)     The European Union of Philese Hespitals is organizing a WORKBHOP on RESK MANAGEMENT, in close                                                                                                    | accident for your feasured encoderated AL (#EL-HPP seams<br>was invested and they is interplated accidents in<br>the sub-infertementation (2017) and the seams of the seams<br>(reade your can drive action minimum hand one proposal, foul<br>you can drive you do in the time, and your vote cannot be<br>changed)                                                                                                    |  |  |  |
| SAVE<br>THE<br>DATE<br>WORKSHOP ON RISK MANAGEMENT<br>CONCRET CASE STUDIES AND FUNCTION FOR THE THE STUDIES AND FUNCTION FOR THE STUDIES AND FUNCTION FOR THE STUDE STUDES AND FUNCTION FOR THE STUDE STUDES AND FUNCTION FOR THE STUDE STUDES AND FUNCTION FOR THE STUDES AND FUNCTION FOR THE STUDES AND FUNCTION FOR THE STUDES AND FUNCTION FOR THE STUDES AND FUNCTION FOR THE STUDES AND FUNCTION FOR THE STUDES AND FUNCTION FOR THE STUDES AND FUNCTION FOR THE STUDES AND FUNCTION FOR THE STUDES AND FUNCTION FOR THE STUDES AND FUNCTION FOR THE STUDES AND FUNCTION FOR THE STUDES AND FUNCTION FOR FUNCTION FOR THE STUDES AND FUNCTION FOR FUNC | EU HEALTH ADVARD<br>Braaking the childhood doollay Volices eyete: EU<br>Health Auery 2019 for clistes, HOOs and echoos.<br>Brontilates announced Hinds: Euclide<br>e. coultering auery advantations, an<br>UERCOMING WEBINARS:<br>- Do you with the EU HPP Isam to help you<br>organise a webinar and emources it here? Cootias<br>assiste hey@acci.compa.eu with your propagal<br>WATCH IT AddANE:                                                                                                    |  |  |  |
| P <sup>red</sup> edition<br>Manaschung die Maare Das als Makagement<br>Xituring die Maare Das als Makagement                                                                                                    | "Thematic Network 2019 cycla Welshaws - working<br>towords a Joint Statement"                                                                                                    |  |  |  |
| Management         Management         Managem                                                                                                    | The cycle is coming to an end and the final Junit<br>Bistainments will be presented in the EU Hauth Policy<br>Pattern Annual Marting on 17 October 2015.<br>Chock all the webmarks from the Thematic Insteador's<br>2016, cumming asking for endorsements, here:<br>https://www.policy.ac.urgsp.ac.urg/molecular/seture/seture/s                                                                   |  |  |  |

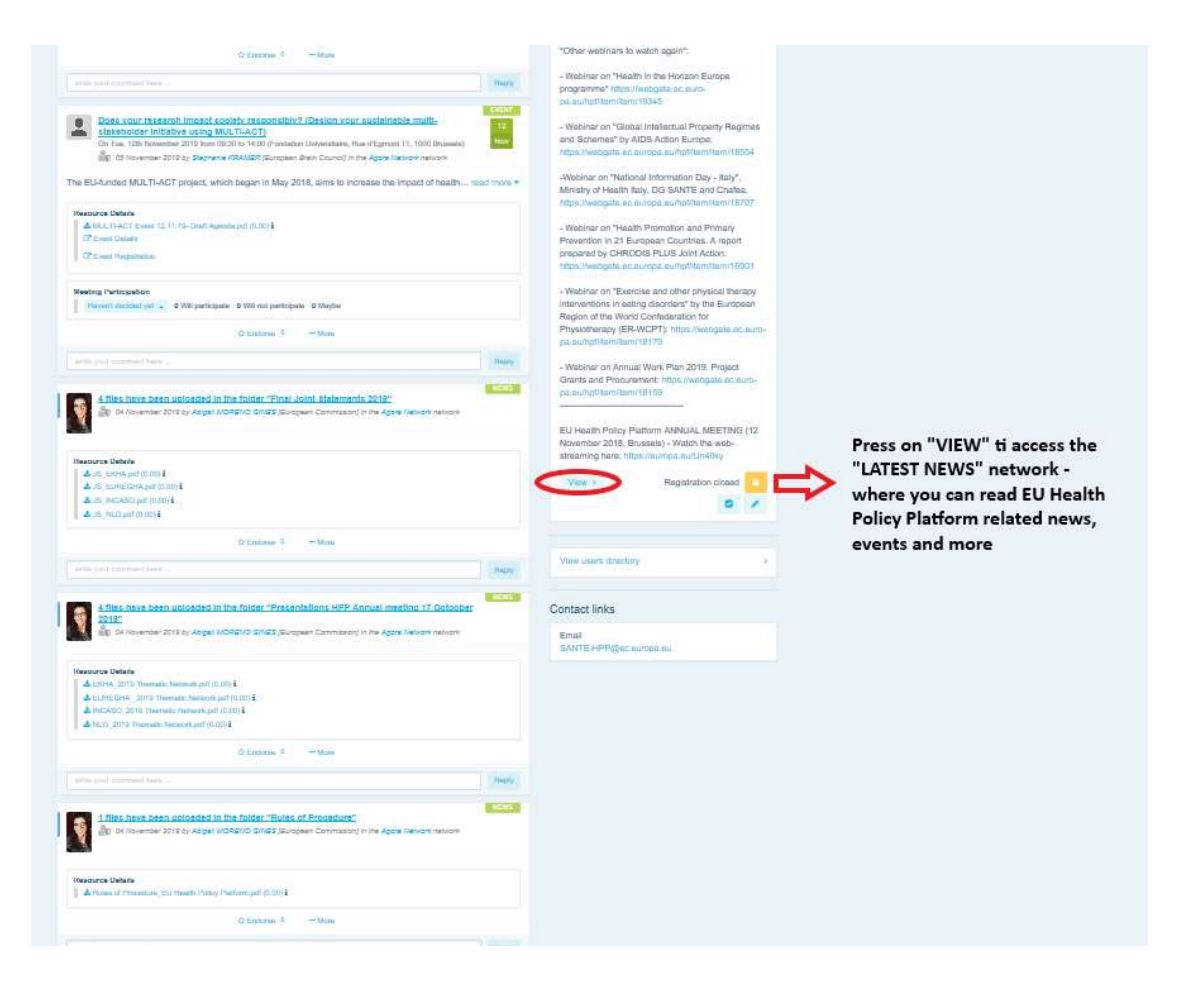

#### c) In-newsletter ta' kull ģimagħtejn

Kull ģimagħtejn tintbagħat email awtomatika lill-membri kollha tal-Pjattaforma. F'din lemail, se ssib l-aħħar aħbarijiet, dokumenti u avvenimenti ppowstjati minnek u minn utenti oħra, fin-networks kollha li tagħmel parti minnhom.

Din in-newsletter fiha iperlinks ghall-artikoli, li jistghu jinqraw biss mill-membri tal-Pjattaforma. Awtomatikament tinholoq taqsima specifika ghan-networks ristretti; kull utent jara biss l-ahbarijiet min-networks li taghhom huwa membru.

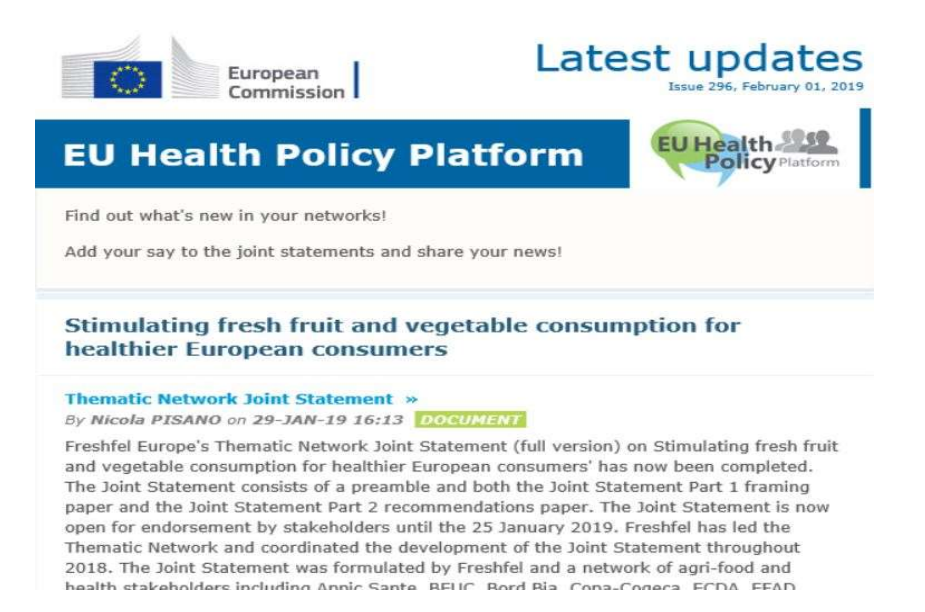

### 8 Is-Sistema ta' notifika

Fil-parti ta' fuq ta' kull pagna web tal-Pjattaforma tal-Politika tas-Saħħa tal-UE, se ssib ċentru

ta' notifika li se jippermettilek tara:

- 1. L-avvenimenti ppowstjati fil-pjattaforma tal-politika tas-saħħa.
- 2. Il-kummenti li ģew ippubblikati taħt il-pubblikazzjoni tiegħek biex tarahom.

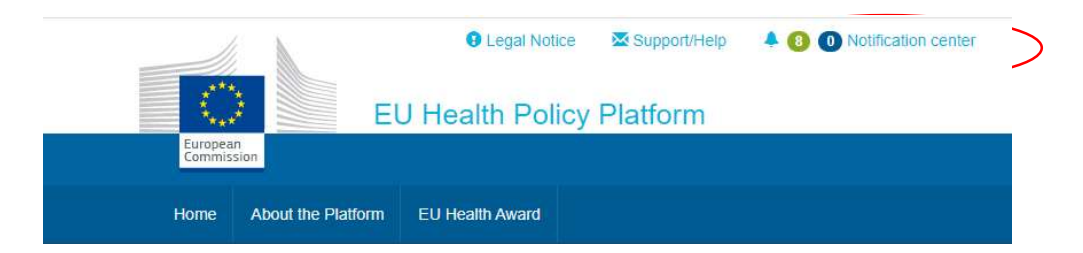

Kull utent jista' jsegwi l-avvenimenti li gejjin kif muri hawn taħt:

| ealth Poli   | cy Pla | Upcoming                                                                                                    | meetings Ne                                                                                                    | w comments                                                                                                | Up               | coming                                                                            | meeting            | New com                                      | ments            |  |
|--------------|--------|----------------------------------------------------------------------------------------------------|----------------------------------------------------------------------------------------------------|----------------------------------------------------------------------------------------------------|------------------|-----------------------------------------------------------------------------------|--------------------|----------------------------------------------|------------------|--|
| lealth Award |        | All                                                                                                    | Not answered                                                                                                    | Participating                                                                                             |                  | All                                                                               | Not                | answered F                                   | Participating    |  |
| Culur Award  |        | Tue 7 Feb<br>10:00 to 11:30                                                                                         | Improving patient sa<br>call for stronger EU a<br>posted in "Beating Cancer                                                      | fety in oncology: A →<br>action<br>Stakeholder Contact Group"                                             | Tue 7            | Feb                                                                               | Improv             | ing patient safety in                        | oncology: A      |  |
| ΤΟΑ          |        | Haven't decided yet - 0 will participate                                                                            |                                                                                                    |                                                                                                    |                  | call for stronger EU action<br>posted in "Beating Cancer Stakeholder Contact Grou |                    |                                              |                  |  |
|              |        | Mon 27 Feb to<br>Tue 28 Feb to<br>Idlaboration that meets the needs of<br>member states<br>posted in Agora Network: |                                                                                                    | Have                                                                                                    | n't decid        | ed yet 👻                                                                          | 0 will participate |                                              |                  |  |
|              | 5      |                                                                                                    |                                                                                                    | Wil                                                                                                    | Will participate |                                                                                   | 0 will participate |                                              |                  |  |
|              |        | Haven't decid                                                                                                    | Haven't decided yet - 1 will participate                                                                                         |                                                                                                    | Wil              | Will not participate                                                              |                    | 0 not participating<br>0 maybe participating | roduce a untry   |  |
|              | -      | Tue 28 Feb<br>18:00 to 20:00                                                                                        | 'NLO in conversation<br>discussion on 28 Fel<br>Parliament in Brusse<br>posted in Nobody Left Out<br>healthcare for vulnerable a | n' film screening and<br>bruary, European<br>els<br>lside: Improving access to<br>and marginalised groups | Ma               | Maybe                                                                             |                    | Details                                      | ds of            |  |
|              | The    | Haven't decid                                                                                                    | ed yet 👻                                                                                                    | 0 will participate                                                                                        | Not              | Not interested                                                                    |                    |                                              | will participate |  |
| $\Omega$     | por    | Tue 28 Feb                                                                                                    | 'NLO in conversation                                                                                                    | n' film screening and ⇒                                                                                   |                  | 12115                                                                             |                    |                                              | -                |  |
| atform       | Re     | 18:00 to 20:00                                                                                                    | discussion on 28 Fel<br>Parliament in Brusse<br>posted in Nobody Left Out<br>healthcare for vulnerable                           | bruary, European<br>els<br>Iside: Improving access to<br>and marginalised groups                          |                  |                                                                                   |                    |                                              |                  |  |
|              |        | Haven't decid                                                                                                    | ed yet 👻                                                                                                    | 0 will participate                                                                                        |                  |                                                                                   |                    |                                              |                  |  |
|              |        | Fri 10 Mar                                                                                                    | Abstract Submission                                                                                                    | and Early Bird Rate                                                                                       |                  |                                                                                   |                    |                                              |                  |  |

Fit-taqsima tal-kummenti, kull utent jista' jsegwi l-kummenti li saru u dawk rićevuti f'posts differenti u jweģibhom jew iħassarhom.

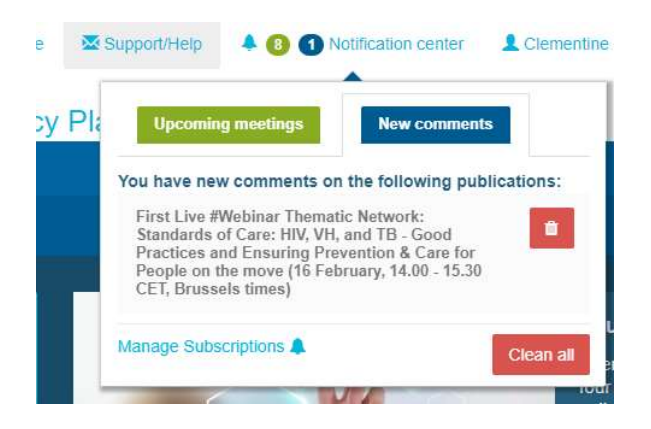

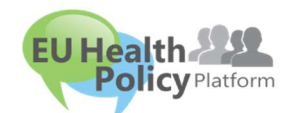

Mistoqsijiet? Suggerimenti?

Ikkuntattjana fuq sante-hpp@ec.europa.eu